## DUO notifications not showing up on Iphone?

03/12/2024 10:01 am EDT

- 1. Go to settings on the Iphone
- 2. Scroll down until you find the DUO Mobile App.
- 3. Click on duo Mobile and you will see:

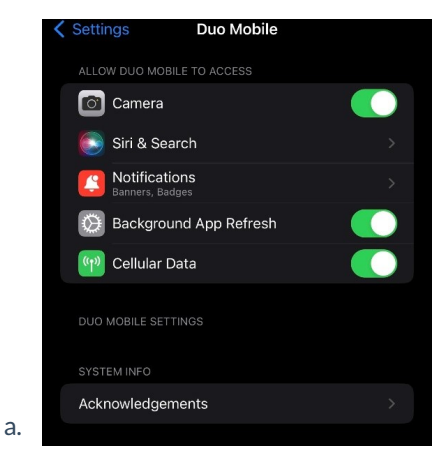

4. Click on the Notifications Option and you will see:

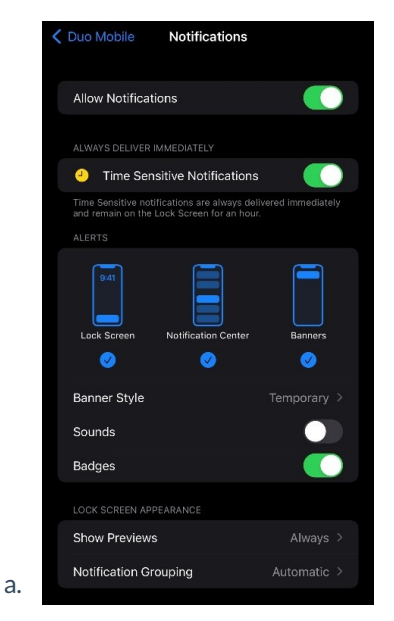

- 5. At the top you will see "Allow Notifications"
  - a. Toggle this off and back on.
- 6. Go back to your home screen and restart your lphone.
- 7. You should now have notifications coming from DUO.